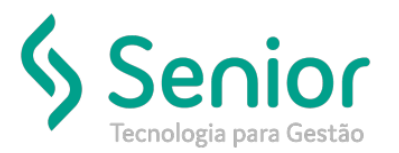

## Banco de Soluções

## O que ocorre?

Botão de gravar CT-e desabilitado

O que fazer para resolver?

Habilitar a preferência

Onde e como fazer para resolver?

Trucker->Configuração->Preferências de Sistema->Editar Preferências

Vamos procurar pela preferência 434 (Bloquear a gravação de CT-e sem Frete a Pagar calculado).

|     | Cadast                  | zo de Preferências                                        |       |     |                |   |           |
|-----|-------------------------|-----------------------------------------------------------|-------|-----|----------------|---|-----------|
| *   | $\cdot$                 |                                                           |       |     |                |   |           |
| (   | 3 ?                     |                                                           |       |     |                |   |           |
| Pe  | squisar                 |                                                           |       |     |                |   |           |
| 434 |                         |                                                           |       |     |                |   | Filtrar   |
| Pr  | Preferências do Usuário |                                                           |       |     |                |   | Modificar |
|     | Arraste o título da     | coluna nesta área para agrupar.                           |       | •   |                |   |           |
| c   | ódigo T                 | Descrição                                                 | Geral | Sim | Conteúdo       | ۲ |           |
| 17  |                         | bioquear a gravação de cirre sem rifece a Pagar calculado |       | 200 | < DESKBILINDO> |   |           |
|     |                         |                                                           |       |     |                |   |           |
|     |                         |                                                           |       |     |                |   |           |
|     |                         |                                                           |       |     |                |   |           |
|     |                         |                                                           |       |     |                |   |           |
|     |                         |                                                           |       |     |                |   |           |
|     |                         |                                                           |       |     |                |   |           |
|     |                         |                                                           |       |     |                |   |           |
|     |                         |                                                           |       |     |                |   |           |
|     |                         | Exibindo 1 registro de 1                                  |       |     |                |   |           |
| Qt  | de Registros: 1         |                                                           |       |     |                |   |           |
|     |                         |                                                           |       |     |                | ſ | Fechar    |
|     |                         |                                                           |       |     |                | U |           |

Caso esta preferência esteja ativada, o botão de gravar CT-e não irá habilitar, você deverá verificar se o cálculo do Frete a Pagar está sendo realizado na emissão do CT-e.

Caso queira que o cálculo do Frete a pagar não seja obrigatório, basta desativar esta preferência.